# ASNeG OpcUaWebServer Documentation

Kai Hübl, Aleksey Timin

May 23, 2021

# Contents

| 1 | 1 Contents                    |    |  |
|---|-------------------------------|----|--|
|   | 1.1 Getting Started           | 3  |  |
|   | 1.2 Configuration             | 8  |  |
|   | 1.3 WebSocket Server JSON API | 13 |  |
|   | 1.4 WebSocket Gateway         | 24 |  |
|   | 1.5 Certificates              | 24 |  |
| 2 | Development Status            | 27 |  |
| 3 | Contribution                  | 29 |  |
| 4 | Indices and tables            |    |  |

ASNeG OPC UA Web Server is an open source OPC UA web server. It provides a simple way to connect modern Web applications with the OPC UA technology. Any process data can be displayed in realtime in Web applications using the ASNeG OPC UA Web Server.

# CHAPTER 1

# Contents

# 1.1 Getting Started

#### 1.1.1 Overview

ASNeG OPC UA Web Server provides a simple way to connect modern Web applications with the OPC UA technology. Any process data can be displayed in realtime in Web applications using ASNeG OPC UA Web Server.

#### Structure of the OPC UA Web Server

The OpcUaWebServer contains the following components:

- HTTP Server
- Web Socket Server
- Web Gateway
- OPC UA Client

**HTTP Server** provides a simple interface for web pages. The provision of simple static web pages in HTML format does not require a separate web server for simple web applications with OPC UA access. The use of the HTTP Server component is optional.

**WebSocket Server** provides a JSON API via bidirectional WebSocket protocol for access to OPC UA variables. The WebSocket Server component is decoupled from the OPC UA server. Symbolic names are used to access OPC UA variables. A configuration in the WebSocket Server maps these variables to OPC UA variables and the assigned OPC UA server. The functionality of the interface is very simple but limited to a few functions. The disadvantage of the interface is the high configuration effort. The use of the WebSocket Server component is optional.

**WebSocket Gateway** provides a JSON API via bidirectional WebSocket protocol for access to OPC UA server services. The WebSocket Gateway component is not decoupled from the OPC UA server. All web application JSON packets are transferred from the WebGateway to binary OPC UA packets and sent directly to the assigned OPC UA server. A separate configuration for the WebGateway is not necessary. As an advantage, all OPC UA service functions

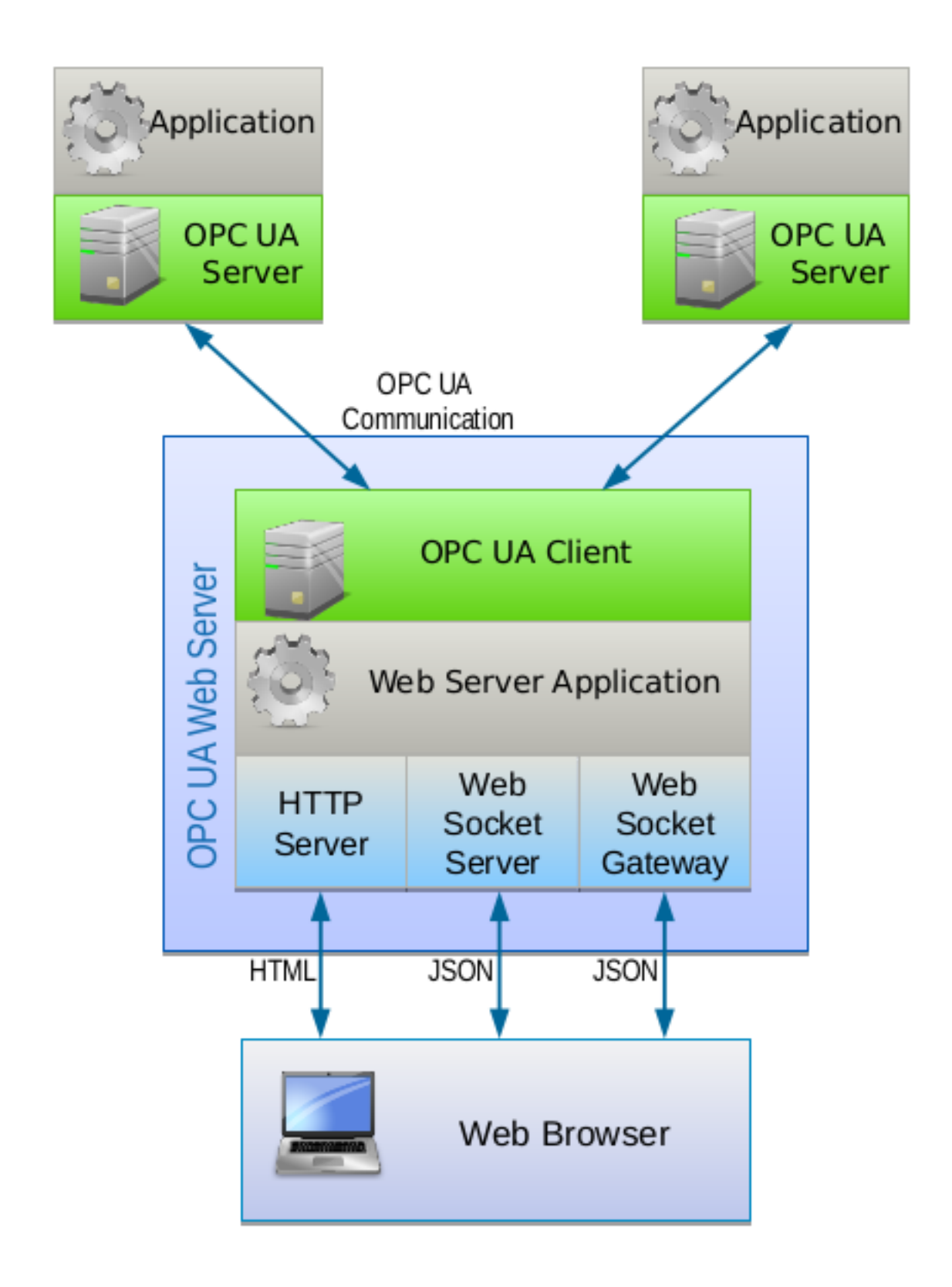

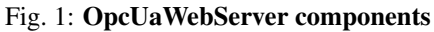

of an OPC UA server can be used directly from the web application. However, the JSON interface functions are a little bit complex than with the WebSocket Server model. The use of the Web Gateway component is optional.

OPC UA Client is used for communication with one or more OPC UA servers.

In addition, the Web Server provides **Web Panel** for visualization of the process data. **Web Panel** uses a JavaScript library of visual components which can be bound with OPC UA variables. You can use it as a very simple SCADA system configured by XML files. You can see how it work with our Demo Application.

#### WebSocket Server JSON API Reference

WebSocket Server has a simple JSON API with the limited functionality contains the following requests:

| Name            | Description                                                                             |  |
|-----------------|-----------------------------------------------------------------------------------------|--|
| Value List      | Returns all names of OPC UA variables processed by the server.                          |  |
| Value Info      | Returns information about OPC UA variables (such as type, name etc.)                    |  |
| Read Value      | Reads the value, status and timestamp of the given variable                             |  |
| Historical Read | <i>cal Read</i> Reads historical values of the given variables. <b>Not implemented.</b> |  |
| Write Value     | Writes the value, status and timestamp of the given variable                            |  |
| Monitoring      | Subscrubes to the given variable to receive its new values                              |  |

For more information see WebSocket Server JSON API

#### WebSocket Gateway JSON API Reference

WebSocket Gateway supports all the OPC UA services that ASNeG OPC UA Stack covers. See its coverage tables for more information.

#### References

- ASNeG OPC UA Stack
- Demo Application
- WebSocket Server JSON API
- WebSocket Gateway

## 1.1.2 Installation

OpcUaWebServer provides different ways of installation.

#### Source Code

To compile and install the OpcUaWebServer from the source code, you should meet the following requirements:

- ASNeG OPC UA Stack >= 4.0.0
- ASNeG Demo Server >= 4.0.0 Optional
- CMake
- C++ compiler with C++11 support

The ASNeG Demo Server is only used for testing the OpcUaWebServer. For this reason the installation of the ASNeG Demo Server is optional.

To install the requirements, follow the instructions in the following documents.

- Installation OpcUaStack.
- Installation ASNeG Demo Server.

#### Linux (Ubuntu or Debian)

To compile the source code and install OpcUaWebServer locally, you should run in the root directory of the sources:

```
$ sh build.sh -t local -s ASNEG_INSTALL_DIR
```

ASNEG\_INSTALL\_DIR is the path where ASNeG OPC UA Stack is installed.

By default, the server is installed into ~/.*ASNeG* directory. You can change it with option -*i* (run *sh build.sh* for more details).

Now the OpcUaWebServer can be started.

```
$ export PATH=$PATH:~/.ASNeG/usr/bin
$ export LD_LIBRARY_PATH=$LD_LIBRARY_PATH:~/.ASNeG/usr/lib/
$ OpcUaServer4 ~/.ASNeG/etc/OpcUaStack/OpcUaWebServer/OpcUaServer.xml
```

The OpcUaWebServer provides the following communication interfaces:

- HTTP interface on port 8080
- Web Socket Server on port 8081
- Web Socket Gateway on port 8082

#### Windows

To compile the project, you should install MSBuild Tools, then run in the environment which is suitable for your target platform (e.g., Native x86) the following command:

\$ build.bat -t local

If you would like to build x64 version, you should set the suitable CMake generator for your environment with option *-vs*. For example:

\$ build.bat -t local -vs "Visual Studio 15 2017 Win64"

By default, the server is installed into C:\ASNeG directory. You also can change it with option -i:

\$ build.bat -t local -i C:\another\path\to\install

Now the OpcUaWebServer can be started.

```
$ set PATH=%PATH%;C:\ASNeG\bin
$ set PATH=%PATH%;C:\ASNeG\lib
$ OpcUaServer4 CONSOLE C:\ASNeG\etc\OpcUaStack\OpcUaWebServer\OpcUaServer.xml
```

This example is for the default case where the stack and the server are installed in C:\ASNeG directory.

#### **DEP Packages**

You can install OpcUaWebServer by using a DEP package, which you can download **'here** <<u>https://github.com/ASNeG/OpcUaWebServer/releases/'</u> or build yourself by the following command:

\$ sh build.sh -t deb -s ASNEG\_INSTALL\_DIR

Then OpcUaWebServer is available for installation by the command:

\$ dpkg -i OpcUaWebServer-x.y.z-x86\_64.deb

OpcUaWebServer will be installed as a service, and you can check its status typing:

\$ service OpcUaWebServer status

#### **RPM Packages**

Users of RPM distributives can install OpcUaWebServer by using an RPM package, which can be downloaded **'here <https://github.com/ASNeG/OpcUaWebServer/releases/'**\_ or built by the following command:

\$ sh build.sh -t rpm -s ASNEG\_INSTALL\_DIR

Then OpcUaWebServer is available for installing by the command:

\$ rpm -i OpcUaWebServer-x.y.z-x86\_64.rpm

#### **MSI Packages**

On Windows, OpcUaWebServer can be installed with MSI packages. The MSI packages belong to two kinds: a *usual* package without ASNeG OPC UA Stack and a *standalone* package including ASNeG OPC UA Stack and the all needed dependencies. The *usual* package is more suitable for a machine with several OPC UA applications and you would like to update the stack and the dependencies for all of them. The *standalone* package is easy for distribution, so you don't need to install anything except OpcUaWebServer.

You can download the packages 'here <https://github.com/ASNeG/OpcUaWebServer/releases/\*\_ or build them.

To build the *usual* package, use the command:

```
$ build.bat -t msi
```

For building the *standalone* one:

\$ build.bat -t msi -S

#### **Docker**

You can use Docker image instead of installing the web server on you machine:

```
$ docker build -t OpcUaWebServer:latest .
$ docker run -d -p 8890:8890 -p 8080:8080 -p 8081:8081 -p 8082:8082_
__OpcUaWebServer:latest
```

If you want to run the server with the demo server as a data source, use *docker-compose*:

\$ docker-compose run -d -p 8080:8080 -p 8081:8081 -p 8082:8082 webserver

Then open the link http://127.0.0.1:8080 with your web browser.

#### References

- ASNeG OPC UA Stack
- ASNeG Demo Server

# 1.1.3 Hello World

# 1.2 Configuration

ASNeG OPC UA Web Server has a flexible configuration in XML format. In this document, you'll learn how to configure HTTP and WebSocket servers and describe data sources.

The main configuration file is **OpcUaWebServerModel.xml**. You can find it in the sources:

```
src/OpcUaWebServer/Config/OpcUaWebServerModel.xml
```

or in the directory where the server was installed (@CONF\_DIR)

path/to/directory/etc/OpcUaStack/OpcUaWebServer/OpcUaWebServerModel.xml

You can change the configuration in the sources if you want to distribute OpcUaWebServer with your configuration.

# 1.2.1 HTTP Server

The **HTTP Server** provides access to static web pages via HTTP protocol. Its configuration starts with tag *HttpServer* in **OpcUaWebServerModel.xml**.

#### **Default Configuration**

```
<HttpServer>
    <Address>0.0.0.0</Address>
    <Port>8080</Port>
    <WebDirectory>@CONF_DIR@/../../var/www/OpcUaWebServer</WebDirectory>
    <MaxConnections>100</MaxConnections>
    <RequestTimeout>5000</RequestTimeout>
    <IPLogger>
    <LogFileName>@CONF_DIR@/../../var/log/OpcUaStack/OpcUaWebServer/access.log</
\rightarrowLogFileName>
    <MaxLogFileNumber>5</MaxLogFileNumber>
    <MaxLogFileSize>100000</MaxLogFileSize>
    <MaxIPAge>3600000</MaxIPAge>
    <SSL>on</SSL>
    <CSRFile>@CONF_DIR@/ssl/crt/websocket.crt</CSRFile>
    <KeyFile>@CONF_DIR@/ssl/key/websocket.pem</KeyFile>
  </IPLogger>
</HttpServer>
```

#### **Configuration Settings**

| XML tag                            |          | Description                                                                                      |  |
|------------------------------------|----------|--------------------------------------------------------------------------------------------------|--|
| IP Address                         |          | IP address bound by the HTTP server                                                              |  |
| Port                               |          | Port bound by the HTTP server                                                                    |  |
| MaxConnections                     |          | Maximum number of simultaneous connections that this server supports.                            |  |
| WebDirectory                       |          | Root directory. It should have <i>index.html</i> file.                                           |  |
| RequestTimeout                     |          | Time after the TCP connection establishment in milliseconds, that the server waits for the       |  |
|                                    |          | request from the client before closing the connection.                                           |  |
| IPLog-                             |          | IP Logger registers all IP addresses of the clients that have connected with the server.         |  |
| ger                                |          |                                                                                                  |  |
|                                    | LogFile- | Full file name of the log                                                                        |  |
|                                    | Name     |                                                                                                  |  |
| MaxLog-                            |          | Max. count of the log files                                                                      |  |
|                                    | FileSize |                                                                                                  |  |
|                                    | MaxLog-  | Max. size of the log files in bytes                                                              |  |
|                                    | FileSize |                                                                                                  |  |
|                                    | MaxI-    | If the client connects to the server several times during this period in milliseconds, only one  |  |
| PAge record is written in the log. |          | record is written in the log.                                                                    |  |
| SSL                                |          | activates ("on") or deactivates ("off") the http/https protocol. The SSL tag is optional. If the |  |
|                                    |          | SSL tag is not available, the http protocol will be used                                         |  |
| CSRFile                            |          | Name of the certificate file. The tag must be specified when the http protocol is switched on    |  |
| KeyFile                            |          | Name of the private key file. The tag must be specified when the http protocol is switched       |  |
|                                    |          | on.                                                                                              |  |

# 1.2.2 WebSocket Server

The **WebSocket Server** provides a JSON API via bidirectional WebSocket protocol for access to OPC UA variables. Its configuration starts with XML tag *WebSocketServer* in **OpcUaWebServerModel.xml**.

### **Default Configuration**

#### **Configuration Settings**

| XML tag                                                                                                 | Description                                                                                             |  |
|----------------------------------------------------------------------------------------------------|----------------------------------------------------------------------------------------------------|--|
| IP Address IP address bound by the WebSocket server                                                     |                                                                                                    |  |
| Port                                                                                                    | Port bound by the WebSocket server                                                                      |  |
| MaxCon-                                                                                                 | Maximum number of simultaneous connections that this server supports.                                   |  |
| nections                                                                                                |                                                                                                    |  |
| Request- Time after the TCP connection establishment in milliseconds, that the server waits for the     |                                                                                                    |  |
| Timeout                                                                                                 | from the client before closing the connection.                                                          |  |
| IdleTime- Time after the last message in milliseconds that the server waits before closing the connect  |                                                                                                    |  |
| out                                                                                                    |                                                                                                    |  |
| SSL                                                                                                    | activates ("on") or deactivates ("off") the websocket security. The SSL tag is optional. If the SSL tag |  |
|                                                                                                    | is not available, the websocket security is deactivated                                                 |  |
| CSRFile Name of the certificate file. The tag must be specified when the websocket security is switched |                                                                                                    |  |
| KeyFile Name of the private key file. The tag must be specified when the websocket security is s        |                                                                                                    |  |

#### **OPC UA Client**

In order to have access to OPC UA servers we have to include its communication settings and nodes in **OpcUaClient** part into **OpcUaWebServerModel.xml** file:

```
<OpcUaClient>
  <ClientConfigFile>@CONF_DIR@/OpcUaClient0.xml</ClientConfigFile>
  <ClientConfigFile>@CONF_DIR@/OpcUaClient1.xml</ClientConfigFile>
</OpcUaClient>
```

#### Example of OpcUaClient Configuration File

```
<?xml version="1.0" encoding="utf-8"?>
<OpcUaClient Name="ASNeG-Demo_0" xmlns="http://ASNeG/OpcUaClient.xsd">
 <Endpoint>
    <ServerUri>opc.tcp://127.0.0.1:8889</ServerUri>
    <SecurityMode>SignAndEncrypt</SecurityMode>
    <SecurityPolicyUri>http://opcfoundation.org/UA/SecurityPolicy#Basic128Rsa15</
→SecurityPolicyUri>
    <UserAuth>
      <Type>UserName</Type>
      <UserName>user1</UserName>
      <Password>password1</Password>
      <SecurityPolicyUri>http://opcfoundation.org/UA/SecurityPolicy#Basic128Rsa15
\leftrightarrow <SecurityPolicyUri>
    </UserAuth>
 </Endpoint>
  <NamespaceUri>
    <Uri>http://ASNeG-Demo.de/Test-Server-Lib/</Uri>
  </NamespaceUri>
  <NodeList>
    <Node ValueName="TimerInterval" NodeId="ns=1;i=3" NodeType="UInt32">
      <MetaData>
        <DisplayName>TimerInterval</DisplayName>
      </MetaData>
    </Node>
```

(continues on next page)

(continued from previous page)

```
<Node ValueName="Boolean" NodeId="ns=1;i=220" NodeType="Boolean">
    </detaData>
    </lisplayName>Switch</DisplayName>
    </limits>
    </detaData>
    </limits>
    </limits>
    </limits>
    </limits>
    </limits>
    </limits>
    </limits>
    </limits>
    </limits>
    </limits>
    </limits>
    </limits>
    </limits>
    </limits>
    </limits>
    </limits>
    </limits>
    </limits>
    </limits>
    </limits>
    </limits>
    </limits>
    </limits>
    </limits>
    </limits>
    </limits>
    </limits>
    </limits>
    </limits>
    </limits>
    </limits>
    </limits>
    </limits>
    </limits>
    </limits>
    </limits>
    </limits>
    </limits>
    </limits>
    </limits>
    </limits>
    </limits>
    </limits>
    </limits>
    </limits>
    </limits>
    </limits>
    </limits>
    </limits>
    </limits>
    </limits>
    </limits>
    </limits>
    </limits>
    </limits>
    </limits>
    </limits>
    </limits>
    </limits>
    </limits>
    </limits>
    </limits>
    </limits>
    </limits>
    </limits>
    </limits>
    </limits>
    </limits>
    </limits>
    </limits>
    </limits>
    </limits>
    </limits>
    </limits>
    </limits>
    </limits>
    </limits>
    </limits>
    </limits>
    </limits>
    </limits>
    </limits>
    </limits>
    </limits>
    </limits>
    </limits>
    </limits>
    </limits>
    </limits>
    </limits>
    </limits>
    </limits>
    </limits>
    </limits>
    </limits>
    </limits>
    </limits>
    </limits>
    </limits>
    </limits>
    </limits>
    </limits>
    </limits>
    </limits>
    </limits>
    </limits>
    </limits>
    </limits>
    </limits>
    </limits>
    </limits>
    </limits>
    </limits>
    </limits>
    </limits>
    </limits>
    </limits>
    </limits>
    </limits>
    </limits>
    </limits>
    </limits>
    </limits>
    </limits>
    </limits>
    </limits>
    </limits>
    </limits>
    </limits>
    </limits>
    </limits>
    </limits>
    </limits>
    </limits>
    </limits>
    <
```

Note: You need client configuration files only for WebSocket Server. WebSocket Gateway receives the information about communication and security through JSON API.

#### **OpcUaClient Configuration Settings**

| XML tag  |           |           | Description                                                                      |
|----------|-----------|-----------|----------------------------------------------------------------------------------|
| Endpoint |           |           | Endpoint of the OPC UA Server, which the client connect to                       |
|          | ServerU   | ri        | URI of the OPC UA Server                                                         |
|          | Security  | Mode      | Security Mode can be "None", "Sign" and "SignAndCrypt". Default value is         |
|          |           |           | "None".                                                                          |
|          | Security  | PolicyUri | Security Policy URI used to encrypt OPC UA messages. See https://opcfoundation.  |
|          |           |           | org/UA/SecurityPolicy/                                                           |
|          | UserAut   | h         | Authentication settings, which the client use to connect with the OPC UA server  |
|          |           | Туре      | Type of the authentication can be "Anonymous" or "UserName"                      |
|          |           | Username  | Name of the authenticated user. Only for "Username" type.                        |
|          |           | Password  | Password of the authenticated user. Only for "Username" type.                    |
|          |           | Security- | Security Policy URI used to encrypt password. If it is empty the password is not |
|          |           | Policy    | encrypted.                                                                       |
| Name     | espaceUri |           | List of Namespace URIs                                                           |
|          | Uri       |           | Namespace URI                                                                    |
| Node     | List      |           | List of OPC UA Variables for access from WebSocket Server.                       |
|          | Node      |           | OPC UA Variables                                                                 |
|          | Attr      | Value-    | Name of the variable to access with JSON API                                     |
|          |           | Name      |                                                                                  |
|          | Attr      | NodeId    | ID of the corresponding Variable in the OPCUA Server                             |
|          | Attr      | ValueType | Type of the OPC UA Variable. Use OPC UA names                                    |
|          | Attr      | Array     | Equals 1 if the variable is an array                                             |
|          |           | MetaData  | Additional data that can be available through JSON API.                          |

## 1.2.3 WebSocket Gateway

The **WebSocket Server** provides a JSON API via bidirectional WebSocket protocol for access to OPC UA variables. Its configuration starts with XML tag *WebSocketServer* in **OpcUaWebServerModel.xml**.

#### **Default Configuration**

#### **Configuration Settings**

| XML tag                                                                                                  | Description                                                                                        |  |
|----------------------------------------------------------------------------------------------------|----------------------------------------------------------------------------------------------------|--|
| IP Ad-                                                                                                   | IP address bound by the WebSocket server                                                           |  |
| dress                                                                                                    |                                                                                                    |  |
| Port                                                                                                    | Port bound by the WebSocket server                                                                 |  |
| Request- Time after the TCP connection establishment in milliseconds, that the server waits for          |                                                                                                    |  |
| Timeout                                                                                                  | from the client before closing the connection.                                                     |  |
| IdleTime- Time after the last message in milliseconds that the server waits before closing the connectiv |                                                                                                    |  |
| out                                                                                                    |                                                                                                    |  |
| SSL activates ("on") or deactivates ("off") the websocket security. The SSL tag is optional. If the      |                                                                                                    |  |
|                                                                                                    | is not available, the websocket security is deactivated                                            |  |
| CSRFile                                                                                                  | Name of the certificate file. The tag must be specified when the websocket security is switched on |  |
| KeyFile Name of the private key file. The tag must be specified when the websocket security is switc     |                                                                                                    |  |

**Note:** *NodeId* has the format common for OPC UA standard (e.g. "i=208;ns=0"), but be careful! "ns" means the namesespace index in *NapespaceUri* list not the name space of the server.

### 1.2.4 WebSocket Gateway

The **WebSocket Gateway** provides a JSON API via bidirectional WebSocket protocol for access to OPC UA server Services. Its configuration starts with XML tag *WebSocketGateway* in **OpcUaWebServerModel.xml**.

#### **Default Configuration**

## **Configuration Settings**

| XML tag                                                                                                 | Description                                                                                            |  |  |
|----------------------------------------------------------------------------------------------------|----------------------------------------------------------------------------------------------------|--|--|
| IP Address                                                                                              | IP address bound by the WebSocket gateway                                                              |  |  |
| Port                                                                                                    | Port bound by the WebSocket gateway                                                                    |  |  |
| MaxCon-                                                                                                 | Maximum number of simultaneous connections that this server supports.                                  |  |  |
| nections                                                                                                |                                                                                                    |  |  |
| SSL                                                                                                    | SSL activates ("on") or deactivates ("off") the websocket security. The SSL tag is optional. If the SS |  |  |
|                                                                                                    | is not available, the websocket security is deactivated                                                |  |  |
| CSRFile                                                                                                 | Name of the certificate file. The tag must be specified when the websocket security is switched on     |  |  |
| KeyFile Name of the private key file. The tag must be specified when the websocket security is switched |                                                                                                    |  |  |

# 1.3 WebSocket Server JSON API

With OpcUaWebServer you can use a simple JSON API to access to OPC UA data via Internet.

# 1.3.1 Message Format

All the JSON messages have the following structures:

| Field    |           | Description                                                                                   |  |
|----------|-----------|-----------------------------------------------------------------------------------------------|--|
| Header   |           |                                                                                               |  |
|          | MessageTy | peThe type of the JSON message. It can have the following values:                             |  |
|          |           | READ_REQUEST                                                                                  |  |
|          |           | READ_RESPONSE                                                                                 |  |
|          |           | WRITE_REQUEST                                                                                 |  |
|          |           | WRITE_RESPONSE                                                                                |  |
|          |           | VALUELIST_REQUEST                                                                             |  |
|          |           | VALUELIST_RESPONSE                                                                            |  |
|          |           | VALUEINFO_REQUEST                                                                             |  |
|          |           | VALUEINFO_RESPONSE                                                                            |  |
|          |           | MONITORSTART_REQUEST                                                                          |  |
|          |           | MONITORSTART_RESPONSE                                                                         |  |
|          |           | MONITORSTOP_REQUEST                                                                           |  |
|          |           | MONITORSTOP_RESPONSE                                                                          |  |
|          |           | MONITORUPDATE_MESSAGE                                                                         |  |
|          |           | HISTORICALREAD_REQUEST                                                                        |  |
|          |           | HISTORICALREAD_RESPONSE                                                                       |  |
| Clien-   |           | An identifier of the message which is set by the client in the request. The server copies its |  |
|          | tHandler  | value to the corresponding response.                                                          |  |
| [Status- |           | Is sent if an error occurs by processing the request from the client.                         |  |
|          | Code]     |                                                                                               |  |
| Body     |           |                                                                                               |  |

All the JSON messages are described by using our Notation.

## 1.3.2 Value List

With VALUELIST\_REQUEST request the client can get the list of OPC UA Variables described in OpcUaClient Configuration Settings.

#### Value List Request

| Field  |               | Description                |
|--------|---------------|----------------------------|
| Header |               |                            |
|        | MessageType   | Must be VALUELIST_REQUEST. |
|        | ClientHandler | See Message Format.        |
| Body   |               | Empty.                     |

#### Value List Response

| Field  |               | Description                     |
|--------|---------------|---------------------------------|
| Header |               |                                 |
|        | MessageType   | Must be VALUELIST_RESPONSE.     |
|        | ClientHandler | See Message Format.             |
| Body   |               |                                 |
|        | @Variables    | The list of the variable names. |

#### **Status Codes**

| Status Code      | Description                                                     |
|------------------|-----------------------------------------------------------------|
| BadInternalError | The server failed to process the request due to internal error. |

#### **Example in Python**

```
import websocket
import json
msg = \{
  'Header': {
    'MessageType':'VALUELIST_REQUEST',
    'ClientHandle':'1'
  },
  'Body': {}
}
ws = websocket.create_connection('ws://127.0.0.1:8081')
ws.send(json.dumps(msg))
resp = ws.recv()
json.loads(resp) #=> {
                  # 'Header': {
                  # 'ClientHandle': '1',
                  # 'MessageType': 'VALUELIST_RESPONSE'
                  # },
```

(continues on next page)

(continued from previous page)

```
#
# 'Body': {
# 'Variables': [
# 'Var1',
# 'Var2', ..
# ]
# }
#}
```

## 1.3.3 Value Info

Knowing the variable names the client can get the information about the configuration of the variables by using *VALUEINFO\_REQUEST* request.

#### Value Info Request

| Field  |               | Description                     |
|--------|---------------|---------------------------------|
| Header |               |                                 |
|        | MessageType   | Must be VALUEINFO_REQUEST.      |
|        | ClientHandler | See Message Format.             |
| Body   |               |                                 |
|        | @Variables    | The list of the variable names. |

#### Value Info Response

| Field  |               |              | Description                                                        |
|--------|---------------|--------------|--------------------------------------------------------------------|
| Header |               |              |                                                                    |
|        | MessageType   |              | Must be VALUEINFO_RESPONSE.                                        |
|        | ClientHandler |              | See Message Format.                                                |
| Body   |               |              |                                                                    |
|        | @Variables    |              | The List of objects representing the configuration.                |
|        |               | [StatusCode] | The error occurs by getting the configuration.                     |
|        |               | Variable     | The name of the variable.                                          |
|        |               | Туре         | The type of the variable.                                          |
|        |               | IsArray      | Equals 'true' if the variable is an array.                         |
|        |               | MetaData     | Additional information described in the configuration as metadata. |

#### **Status Codes**

| Status Code         | Description                                                     |
|---------------------|-----------------------------------------------------------------|
| BadInternalError    | The server failed to process the request due to internal error. |
| BadAttributeInvalid | The server failed decode the body of the message.               |
| BadNodeIdUnknown    | The variable name isn't found in the server configuration.      |

#### **Example in Python**

```
import websocket
import json
msg = \{
    'Header': {
     'MessageType':'VALUEINFO_REQUEST',
     'ClientHandle':'1'
   },
    'Body': { 'Variables' : ['Boolean']}
 }
ws = websocket.create_connection('ws://127.0.0.1:8081')
ws.send(json.dumps(msg))
resp = ws.recv()
json.loads(resp)
                 #=> {
                  # 'Header': {
                  # 'ClientHandle': '1',
                  #
                     'MessageType': 'VALUEINFO_RESPONSE'
                  # },
                  #
                  # 'Body': {
                     'Variables': [
                  #
                  #
                        {
                          'Variable': 'Boolean',
                  #
                          'Type': 'Boolean',
                  #
                          'IsArray': 'false',
                  #
                  #
                          'MetaData': {
                  #
                            'DisplayName': ' Switch',
                             'Limits': {'Max': ' 1', 'Min': ' 0'}
                  #
                  #
                             }
                  #
                        }
                     ]
                  #
                  # }
                  #}
```

## 1.3.4 Read Value

To read the value of a variable, the client must use *READ\_REQUEST* request.

### **Read Request**

| Field  |               | Description                   |
|--------|---------------|-------------------------------|
| Header |               |                               |
|        | MessageType   | Must be <i>READ_REQUEST</i> . |
|        | ClientHandler | See Message Format.           |
| Body   |               |                               |
|        | Variable      | The variable to read.         |

#### **Read Response**

| Field  |                 |       | Description                                                                      |
|--------|-----------------|-------|----------------------------------------------------------------------------------|
| Header | ader            |       |                                                                                  |
|        | Message         | Туре  | Must be READ_RESPONSE.                                                           |
|        | ClientHa        | ndler | See Message Format.                                                              |
| Body   |                 |       |                                                                                  |
|        | Value           |       |                                                                                  |
|        |                 | Body  | The value of the variable.                                                       |
|        |                 | Туре  | The type of the variable.                                                        |
|        | [Status]        |       | The OPC UA status of the variable if it is not <i>Success</i> .                  |
|        | SourceTimestamp |       | The time of the value given by the source in ISO 8601 format. Example: "2015-09- |
|        |                 |       | 06T09:03:21Z"                                                                    |
|        | ServerTimestamp |       | The time of the value given by the server in ISO 8601 format. Example: "2015-09- |
|        |                 |       | 06T09:03:21Z"                                                                    |

#### **Status Codes**

| Status Code         | Description                                                     |
|---------------------|-----------------------------------------------------------------|
| BadInternalError    | The server failed to process the request due to internal error. |
| BadAttributeInvalid | The server failed decode the body of the message.               |
| BadNodeIdUnknown    | The variable name isn't found in the server configuration.      |
| BadSessionClosed    | The connection with OPC UA server is lost.                      |

#### Example in Python

```
import websocket
import json
msg = {
   'Header': {
     'MessageType':'READ_REQUEST',
     'ClientHandle':'1'
   },
    'Body': { 'Variable' : 'Boolean'}
}
ws = websocket.create_connection('ws://127.0.0.1:8081')
ws.send(json.dumps(msg))
resp = ws.recv()
json.loads(resp) #=> {
                  # "Header": {
                  # "MessageType": "READ_RESPONSE",
                     "ClientHandle": "1"
                  #
                 # },
                  # "Body": {
                    "Value": {
                  #
                          "Type": 1,
                  #
                          "Body": true
                  #
                  #
                      },
                  #
                       "SourceTimestamp": "2019-07-26T11:10:20Z",
```

(continues on next page)

(continued from previous page)

```
# "ServerTimestamp": "2019-07-26T11:10:20Z"
# }
#}
```

# 1.3.5 Historical Read

To read the historical values of a variable, the client must use HISTORICALREAD\_REQUEST request.

#### **Historical Read Request**

| Field  |               | Description                                                                     |
|--------|---------------|---------------------------------------------------------------------------------|
| Header |               |                                                                                 |
|        | MessageType   | Must be HISTORICALREAD_REQUEST.                                                 |
|        | ClientHandler | See Message Format.                                                             |
| Body   |               |                                                                                 |
|        | Variable      | The variable to read                                                            |
|        | StartTime     | Beginning of period to read in ISO 8601 format. Example: "2015-09-06T09:03:21Z" |
|        | Endtime       | End of period to read in ISO 8601 format. Example: "2015-09-06T09:03:21Z"       |

### **Historical Read Response**

| Field  |               |                   | Description                |
|--------|---------------|-------------------|----------------------------|
| Header |               |                   | · · · · ·                  |
|        | MessageType   |                   | Must be HIS-               |
|        |               |                   | TORICAL-                   |
|        |               |                   | READ_RESPONSE              |
|        | ClientHandler |                   | See Message                |
|        |               |                   | Format.                    |
| Body   |               |                   |                            |
|        | @DataValues   |                   | The history data           |
|        |               | Value             |                            |
|        |               | Body              | The value of the           |
|        |               |                   | variable.                  |
|        |               | Туре              | The type of the            |
|        |               |                   | variable.                  |
|        |               | [Status]          | The OPC UA                 |
|        |               |                   | status of the              |
|        |               |                   | variable if it is          |
|        |               | C. T'             | not Success.               |
|        |               | SourceTimestamp   | The time of                |
|        |               |                   | the value given            |
|        |               |                   | by the source              |
|        |               |                   | format Exam                |
|        |               |                   | ple: "2015.00              |
|        |               |                   | $06T09\cdot03\cdot2123712$ |
|        |               | ServerTimestamp   | The time of                |
|        |               | berverrinnestunip | the value given            |
|        |               |                   | by the server              |
|        |               |                   | in ISO 8601                |
|        |               |                   | format. Exam-              |
|        |               |                   | ple: "2015-09-             |
|        |               |                   | 06T09:03:21.23712          |

#### **Status Codes**

| Status Code         | Description                                                     |
|---------------------|-----------------------------------------------------------------|
| BadInternalError    | The server failed to process the request due to internal error. |
| BadAttributeInvalid | The server failed decode the body of the message.               |
| BadNodeIdUnknown    | The variable name isn't found in the server configuration.      |
| BadSessionClosed    | The connection with OPC UA server is lost.                      |

### Example in Python

import websocket
import json

 $msg = {$ 

(continues on next page)

(continued from previous page)

```
'Header': {
      'MessageType':'HISTORICALREAD_REQUEST',
      'ClientHandle':'1'
   },
    'Body': { 'Variable' : 'Boolean'}
 }
ws = websocket.create_connection('ws://127.0.0.1:8081')
ws.send(json.dumps(msg))
resp = ws.recv()
json.loads(resp)
                 #=> {
                  # "Header": {
                  #
                    "MessageType": "READ_RESPONSE",
                  #
                     "ClientHandle": "1"
                  # },
                  # "Body": {
                     "Value": {
                  #
                           "Type": "Boolean",
                  #
                           "Body": true
                  #
                  #
                       },
                  #
                       "SourceTimestamp": "2019-07-26T11:10:20Z",
                  #
                       "ServerTimestamp": "2019-07-26T11:10:20Z"
                  # }
                  #}
```

## 1.3.6 Write Value

To write the value of a variable, the client should use WRITE\_REQUEST request.

#### Write Request

| Field  |       |           |            | Description                                                            |
|--------|-------|-----------|------------|------------------------------------------------------------------------|
| Header |       |           |            |                                                                        |
|        | Mess  | ageType   |            | Must be WRITE_REQUEST.                                                 |
|        | Clien | tHandler  |            | See Message Format.                                                    |
| Body   |       |           |            |                                                                        |
|        | Varia | ble       |            | The name of the variable to write                                      |
|        | Value | e         |            |                                                                        |
|        |       | Value     |            |                                                                        |
|        |       |           | Body       | The value of the variable.                                             |
|        |       |           | Туре       | The type ID of the variable.                                           |
|        |       | [Status]  |            | The OPC UA status of the variable.                                     |
|        |       | [SourceT  | "imestamp] | The time of the value given by the source in ISO 8601 format. Example: |
|        |       |           |            | "2015-09-06T09:03:21Z"                                                 |
|        |       | [ServerTi | imestamp]  | The time of the value given by the server in ISO 8601 format. Example: |
|        |       |           |            | "2015-09-06T09:03:21Z"                                                 |

#### Write Response

| Field  |               | Description                                                     |
|--------|---------------|-----------------------------------------------------------------|
| Header |               |                                                                 |
|        | MessageType   | Must be WRITE_RESPONSE.                                         |
|        | ClientHandler | See Message Format.                                             |
| Body   |               |                                                                 |
|        | [Status]      | The OPC UA status of the variable if it is not <i>Success</i> . |

#### **Status Codes**

| Status Code         | Description                                                     |
|---------------------|-----------------------------------------------------------------|
| BadInternalError    | The server failed to process the request due to internal error. |
| BadAttributeInvalid | The server failed decode the body of the message.               |
| BadNodeIdUnknown    | The variable name isn't found in the server configuration.      |
| BadSessionClosed    | The connection with OPC UA server is lost.                      |

#### **Example in Python**

```
import websocket
import json
msg = \{
  'Header': {
   'ClientHandle': '1',
   'MessageType': 'WRITE_REQUEST'
  },
  'Body': {
    'Variable': 'Int32Test',
    'Value': {
      'Value': {
        'Body': '555',
        'Type': '8'
      }
    }
  }
}
ws = websocket.create_connection('ws://127.0.0.1:8081')
resp = ws.recv()
json.loads(resp) #=> {
                  # "Header": {
                     "MessageType": "WRITE_RESPONSE",
                  #
                       "ClientHandle": "1"
                  #
                  # },
                  # "Body": {}
                  #}
```

# 1.3.7 Monitoring

**OpcUaWebServer** provides a subscription model. The client can subscribe to a variable by using *MONI-TORSTART\_REQUEST*. After that the server sends the data of the variable as *MONITORUPDATE\_MESSAGE* only when it changes. Finally, the client must stop monitoring the value and send *MONITORSTOP\_REQUEST* request.

#### **Monitor Start Request**

| Field  |               | Description                           |
|--------|---------------|---------------------------------------|
| Header |               |                                       |
|        | MessageType   | Must be <i>MONITORSTART_REQUEST</i> . |
|        | ClientHandler | See Message Format.                   |
| Body   |               |                                       |
|        | Variable      | The variable to read.                 |

#### **Monitor Start Response**

| Field  |               | Description                             |
|--------|---------------|-----------------------------------------|
| Header |               |                                         |
|        | MessageType   | Must be MONITORSTART_RESPONSE.          |
|        | ClientHandler | See Message Format.                     |
| Body   |               |                                         |
|        | [Status]      | The OPC UA status if it is not Success. |

#### **Monitor Start Status Codes**

| Status Code         | Description                                                     |
|---------------------|-----------------------------------------------------------------|
| BadInternalError    | The server failed to process the request due to internal error. |
| BadAttributeInvalid | The server failed decode the body of the message.               |
| BadNodeIdUnknown    | The variable name isn't found in the server configuration.      |

#### Monitor Update Message

| Field  |                 |      | Description                                                                      |
|--------|-----------------|------|----------------------------------------------------------------------------------|
| Header |                 |      |                                                                                  |
|        | MessageType     |      | Must be MONITORUPDATE_MESSAGE.                                                   |
|        | ClientHandler   |      | See Message Format.                                                              |
| Body   |                 |      |                                                                                  |
|        | Value           |      |                                                                                  |
|        |                 | Body | The value of the variable.                                                       |
|        |                 | Туре | The type of the variable.                                                        |
|        | [Status]        |      | The OPC UA status of the variable if it is not <i>Success</i> .                  |
|        | SourceTimestamp |      | The time of the value given by the source in ISO 8601 format. Example: "2015-09- |
|        |                 |      | 06T09:03:21Z"                                                                    |
|        | ServerTimestamp |      | The time of the value given by the server in ISO 8601 format. Example: "2015-09- |
|        |                 |      | 06T09:03:21Z"                                                                    |

#### **Monitor Stop Request**

| Field  |               | Description                  |
|--------|---------------|------------------------------|
|        |               |                              |
| Header |               |                              |
|        | MessageType   | Must be MONITORSTOP_REQUEST. |
|        | ClientHandler | See Message Format.          |
| Body   |               |                              |
|        | Variable      | The variable to read.        |

#### **Monitor Stop Response**

| Field  |               | Description                             |
|--------|---------------|-----------------------------------------|
| Header |               |                                         |
|        | MessageType   | Must be MONITORSTOP_RESPONSE.           |
|        | ClientHandler | See Message Format.                     |
| Body   |               |                                         |
|        | [Status]      | The OPC UA status if it is not Success. |

#### **Monitor Stop Status Codes**

| Status Code         | Description                                                     |
|---------------------|-----------------------------------------------------------------|
| BadInternalError    | The server failed to process the request due to internal error. |
| BadAttributeInvalid | The server failed decode the body of the message.               |
| BadNoEntryExists    | The variable name isn't found in the server configuration.      |

#### **Example in Python**

```
import websocket
import json
msg = {
   'Header': {
     'MessageType':'MONITORSTART_REQUEST',
     'ClientHandle':'1'
   },
    'Body': { 'Variable' : 'Boolean'}
}
ws = websocket.create_connection('ws://127.0.0.1:8081')
ws.send(json.dumps(msg))
resp = ws.recv()
json.loads(resp) #=> {
                  # 'Header': {
                  # 'MessageType': 'MONITORSTART_RESPONSE',
                  # 'ClientHandle': '1'},
                  # 'Body': ''
                  # }
resp = ws.recv()
```

(continues on next page)

(continued from previous page)

```
json.loads(resp)
                  #=> {
                   # "Header": {
                   #
                        "MessageType": "MONITORUPDATE_MESSAGE",
                  #
                        "ClientHandle": "1"
                  #
                    },
                    "Body": {
                  #
                  #
                       "Value": {
                  #
                            "Type": 1,
                   #
                           "Body": true
                   #
                       },
                   #
                       "SourceTimestamp": "2019-07-26T11:10:20Z",
                  #
                       "ServerTimestamp": "2019-07-26T11:10:20Z"
                  # }
                  #}
msg = {
    'Header': {
      'MessageType': 'MONITORSTOP_REQUEST',
      'ClientHandle':'1'
    },
    'Body': { 'Variable' : 'Boolean'}
}
ws.send(json.dumps(msg))
resp = ws.recv()
json.loads(resp)
                  #=> {
                  # 'Header': {
                  #
                     'MessageType': 'MONITORSTOP_RESPONSE',
                     'ClientHandle': '1'},
                  #
                     'Body': ''
                   #
                   # }
```

# 1.3.8 Notation

In this documentation we use the following notation to describe the JSON data:

| Notation            | Description                                                   |
|---------------------|---------------------------------------------------------------|
| FieldName           | The required scalar field in JSON with name FieldName         |
| [OptionalFieldName] | The optional scalar field in JSON with name OptionalFieldName |
| @ArrayField         | The array in JSON with name ArrayField                        |

# 1.4 WebSocket Gateway

# **1.5 Certificates**

# 1.5.1 Use SSL connection

In addition to the OPC UA protocol, the OpcUaWebServer uses the http protocol and the ws protocol for communication. The https protocol and the wss protocol can also be used for secure communication. In this case, the user must provide a private key and a certificate for the OpcUaWebServer. The certificate can be signed by yourself or authorized by a CA (Certificate Authority). If a selg-signed certificate is used, a exeption must be created by the user for the browser when it is accessed.

To do this, type the following into the browser and create an exception.

```
https://<IP-Address>:8080
https://<IP-Address>:8081
```

```
https://<IP-Address>:8082
```

# 1.5.2 Create Certificate

The tool openssl can be used to generate a valid certificate. The following section shows an example of how a certificate can be created on Ubuntu.

The first step is to create a new private key/pair. The following command line is used for this.

\$ openssl genrsa 2048 > privatekey.pem

The generated key is now in the filei privatkey.pem.

The next step is to create a csr file. A CSR file is a file that you can send to a certificate authority to receive a digital server certificate.

```
$ openssl req -new -key privatekey.pem -out csr.pem \
   -subj /C=DE/ST=Hessen/L=Neukirchen/O=ASNeG/OU=OPC\ UA\ Service\ Department/CN=ASNeG.
   de
```

You can pass the signing request on to a third party for signing or sign it yourself for development and testing.

We are now signing the certificate ourselves.

\$ openssl x509 -req -days 365 -in csr.pem -signkey privatekey.pem -out public.crt

The certificates created must still be entered in the configuration file.

# CHAPTER 2

# **Development Status**

ASNeG OPC UA Web Server is in the development stage. Moreover it dependents on OpcUaStack 4, which is also being developed and not released.

# chapter $\mathbf{3}$

# Contribution

Our goal is to let people use OPC UA technology easily and for free. As an open source project we can't reach the goal without a strong community. So we will appreciate any help to the project.

If you feel eager to help the project, take a look at Contributing to ASNeG and join us on Slack

# CHAPTER 4

Indices and tables

• glossary